## HMIS Consent Refused Policy: Client Profile Data Entry Steps

- 1. After selecting 'Create a Client,' navigate to the right-hand side of the client screen, as shown below:
- 2. Change 'Permission' under Release of Information to 'No.'
- 3. Turn the 'Consent Refused' toggle on.

| RELEASE OF INFORMATION   |                         |    | RELEASE OF INFORMATION   |                  |
|--------------------------|-------------------------|----|--------------------------|------------------|
| Permission<br>Start Date | Yes                     |    | Permission<br>Start Date | No               |
| End Date Documentation   | 12/14/2023 25<br>Select |    | End Date                 | // <sup>11</sup> |
| CONSENT REFUSED          |                         | I) | CONSENT REFUS            | ED               |
| Consent Refused          |                         |    | Consent Refused          | •                |

- 4. Once the 'Permission' is set to 'No' and the 'Consent Refused' toggle on, default inputs will automatically populate on-screen, as seen to the right. There are only a few details that need to be completed. The following elements help contribute to demographic reports and equity reports.
- Date of Birth: Enter "01/01/" and plus or minus a minimum of one year from their birth year (minus a year for 17-year-olds)
- Enter Gender
- Enter Race
- Enter Ethnicity
- If applicable, based on age, Veteran Status
- 5. After the record is added, the first name of the client will automatically revert to the client's Unique Identifier.

| REATE A NEW CLIENT     |                                            |  |  |  |  |
|------------------------|--------------------------------------------|--|--|--|--|
| Social Security Number | 000 - 00 - 0000                            |  |  |  |  |
| Quality of SSN         | Client refused                             |  |  |  |  |
| Last Name              | Refused                                    |  |  |  |  |
| First Name             | Automatically Generated                    |  |  |  |  |
| Quality of Name        | Client refused                             |  |  |  |  |
| Quality of DOB         | Approximate or partial DOB re $\checkmark$ |  |  |  |  |
| Date of Birth          | 01/01/                                     |  |  |  |  |
| Middle Name            | None 🗸                                     |  |  |  |  |
| Gender                 | Select ~                                   |  |  |  |  |
| Race                   | Select ~                                   |  |  |  |  |
| Ethnicity              | Select ~                                   |  |  |  |  |
| Client is Deceased     |                                            |  |  |  |  |
| ADD RECORD             | CANCEL                                     |  |  |  |  |